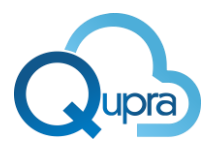

Handleiding Qupra Beschikbaarheidstool Qupra Wholesale B.V.

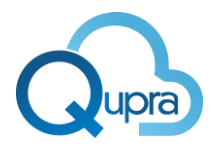

# Inhoud

| 1) | De plugin installeren             | .3 |
|----|-----------------------------------|----|
| 2) | De beschikbaarheidstool gebruiken | .5 |
| 3) | API documentatie                  | 7  |
| 4) | Aanschaffen van bundels           | .7 |

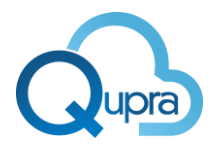

## 1) De plugin installeren

Met de Qupra beschikbaarheid plugin kun je eenvoudig een post-codetool voor internetbeschikbaarheid op je website tonen. Bezoekers kunnen met deze tool op basis van hun postcode, huisnummer en toevoeging zien wat er op hun adres leverbaar is. De beschikbaarheid plugin van Qupra controleert beschikbaarheid op het koper netwerk (DSL), FTTH (Fiber To The Home), FTTO (Fiber To The Office), landelijke glasvezelaanbieders en diverse lokale glasvezel initiatieven.

U kunt de beschikbaarheidsplugin downloaden via deze link: <u>https://wordpress.org/plugins/qupra-</u>

#### network-finder/.

U kunt de plugin uploaden via uw Wordpress omgeving. Ga hiervoor naar plugins > Add New > Upload Plugin. Selecteer het ZIP bestand dat u heeft gedownload. Wordpress installeert nu de Plugin in uw Wordpress omgeving. Ga vervolgens naar uw plugin lijst en activeer de plugin.

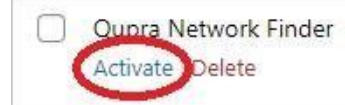

Plugin is to serve to locate the network providers via zipcode Version 3.0.5 | By Qupra | View details

Figuur 1 - De plugin activeren

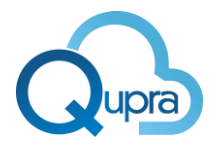

U kunt nu uw instellingen configureren door aan de linkerkant te kiezen voor de optie "Qupra Network Availability" > Settings. Hier stelt u de volgende opties in.

| Opties                 | Beschrijving                                                                                                    |
|------------------------|----------------------------------------------------------------------------------------------------|
| Qupra API KEY          | Vul hier uw API Key in. Zonder de API key werkt<br>de plugin niet.                                                                                                    |
|                        | Heeft u geen API Key? Neem dan contact op<br>met Qupra via Rob@qupra.nl                                                                                                    |
| Your Company Name      | Uw bedrijfsnaam. Deze naam komt terug in de beschikbaarheidstool.                                                                                                    |
| Email                  | Het e-mailadres waar ingevulde offerteaanvragen heen gaan.                                                                                                    |
| Container color        | De kleur die wordt gebruikt voor de achtergrond van de zoekbalk.                                                                                                    |
| Container border color | De kleur die wordt gebruikt voor de achtergrond van de zoekbalk.                                                                                                    |
| Font color             | De kleur die wordt gebruikt voor de tekst op de zoekbalk.                                                                                                    |
| Button color           | De kleur die wordt gebruikt voor de knop op de zoekbalk.                                                                                                    |
| Button border color    | De kleur die wordt gebruikt voor de knop op de zoekbalk.                                                                                                    |
| Email template         | Dit is de bevestiging die wordt verstuurd naar<br>het opgegeven e-mailadres. Het is mogelijk<br>om variabelen waarden {firstname},<br>{lastname} en {email} te gebruiken in het<br>template. |
| Shortcode              | De shortcode om de plugin te gebruiken is<br>[qupra_search]. Met deze code plaatst u de<br>tool op de gewenste palgina.                                                                      |

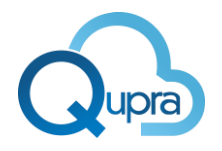

## 2) De beschikbaarheidstool gebruiken

| Doe de postcodecheck                                    | 2)         | 3)         | 4)                         |
|---------------------------------------------------------|------------|------------|----------------------------|
| We hebben je postcode + huisnummer nodig om te Postcode | Huisnummer | Toevoeging | controleer beschikbaarheid |

Figuur 2 - De beschikbaarheidstool

- 1) Vul hier de postcode in van het adres waarvan je de beschikbaarheid wilt tonen.
- 2) Vul hier het huisnummer in van het adres.
- 3) Vul hier eventuele toevoegingen (cijfers/letters etc.) in van het adres. 4) Druk nu op "Controleer beschikbaarheid' om de resultaten te tonen.

U krijgt nu de resultaten te zien van het opgegeven adres.

| Doe de postcodecheck<br>We hebben je postcode + hulsnummer nodig om te<br>zien wat er op jouw adres beschikbaar is. | ostcode     | Huisnummer   | Toevoegir | con            | troleer beschikbaarheid |
|----------------------------------------------------------------------------------------------------|-------------|--------------|-----------|----------------|-------------------------|
| Nieuwe Hemweg 26 1013CX Am                                                                                          | ısterdam 1) |              |           | 3)<br><b>企</b> | 4)<br>仓                 |
| Qupra SDSL.bis via TELE2 2)                                                                                         |             | . ↓          | 2 Mbps    | 1 2 Mbps       | Offerte aanvragen       |
| Qupra Fiber via TELE2                                                                                               |             | 1. Onnet 🤳 🕇 | 000 Mbps  | ↑ 1000 Mbps    | Offerte aanvragen       |
| Qupra SDSL.bis via KPNWEAS                                                                                          |             | . Onnet 👃    | 5 Mbps    | ↑ 5 Mbps       | Offerte aanvragen       |
| Qupra Fiber via KPNWEAS                                                                                             |             | A. Onnet 🤳 🕇 | 000 Mbps  | ↑ 1000 Mbps    | Offerte aanvragen       |
| Qupra ADSL via KPNWBA                                                                                               |             | . 4          | 2 Mbps    | 1 741 Kbps     | Offerte aanvragen       |
| Qupra FIBER via Unspecified                                                                                         |             | E. Onnet 🤳 🕇 | 000 Mbps  | 1000 Mbps      | Offerte aanvragen       |

Figuur 3 - voorbeeld resultaten beschikbaarheidstool

1) Hier vindt u het opgegeven adres terug.

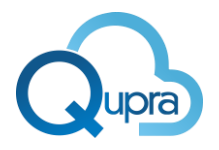

Hier vindt u de leverbare verbindingen en de aanbieder van de verbinding terug. U kunt in uw instellingen de tekst "Qupra" veranderen naar uw eigen bedrijfsnaam.
De snelheid die via deze verbinding geleverd kan worden.

| Voornaam          | × |
|-------------------|---|
| Achternaam        |   |
| Bedrijfsnaam      |   |
| Telefoonnummer    |   |
| Email             |   |
| Offerte Aanvragen |   |

**4)** Via de knop "Offerte aanvragen" kunnen klanten een offerte aanvragen. Via de instellingen in uw Wordpress omgeving kunt u aangeven naar welk e-mailadres ingevulde formulieren gestuurd moeten worden.

Figuur 4 - Een offerte aanvragen

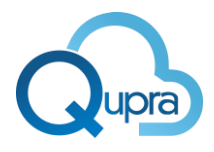

#### 3) API documentatie

De API documentatie voor de postcodetool is te vinden via de volgende link: <u>https://postcode.qupra.nl/</u>

### 4) Aanschaffen van bundels

Qupra biedt 3 pakketten aan voor haar klanten. Met deze bundels kunnen API-calls worden gedaan.

| Pakket | Basic                                                       | <u>Standard</u>                | Professional                        |
|--------|-------------------------------------------------------------|--------------------------------|-------------------------------------|
| Inhoud | 100 API calls per maand.                                    | 10,000 API calls per<br>maand. | Ongelimiteerde API calls per maand. |
| Prijs  | €5,- per maand.                                             | €10,- per maand                | €30,- per maand.                    |
|        | Dit pakket is gratis voor<br>reseller-partners van<br>Qupra |                                |                                     |

Qupra biedt het basis pakket gratis aan voor bestaande en nieuwe reseller-partners van Qupra. Wordt ook reseller-partner van Qupra door u aan te melden via deze link: <u>https://quprawholesale.com/reseller-partner/</u>